# M winmostar tutorial GAMESS Basis Set and ECP Settings for Each Element

V11.6.5

16 April 2024 X-Ability Co., Ltd.

### **About This Manual**

- This manual is a tutorial demonstrating use cases for Winmostar V11.
- For those using Winmostar V11 for the first time, please consult <u>Beginner's Guide</u>.
- For those who wish to explore the details of each feature, please refer to <u>Winmostar User Manual.</u>
- Those who wish to practice the contents of this manual are encouraged to attend a training session.
  - <u>Winmostar Introductory Training Session</u>: This guide only introduces the operation methods of the Basic Tutorial.
  - <u>Winmostar Basic Training Session</u>: We will cover the theoretical background, explanations on interpreting results, operational methods of the Basic Tutorial, and procedures for some tutorials beyond the basic level.
  - <u>Individual Training Session</u>: You can freely customize the training content according to your preferences.
- If you are unable to proceed with the operations as outlined in this manual, please first consult <u>Frequently asked questions</u>.
- If your issue is not resolved through the Frequently Asked Questions, for the purpose of information accumulation and management, please contact us using <u>Contact page</u>. Attach files generated at the time of the issue and provide steps to reproduce the problem.
- The copyright for this document is held by X-Ability Co., Ltd. Any copying or duplication of the content in any form without the express permission of X-Ability Co., Ltd. is strictly prohibited.

### **Overview**

Set the basis functions for each element of bromochloromethane (CH<sub>2</sub>BrCl), and configure the basis sets and ECPs (Effective Core Potentials).

Basis set configuration only: C, Cl, Br: 6-31G\*, H: STO-3G

Configuration of basis sets and ECPs: C, H: 6-31G\*, Cl, Br: LANL2DZ (both basis set and ECP).

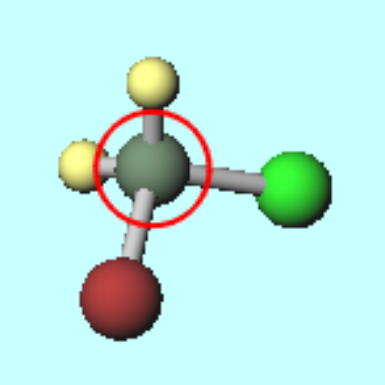

### **Preference of Operating Environment**

- For GAMESS:
  - Please install GAMESS according to GAMESS Installation Manual available at <a href="https://winmostar.com/en/manual\_en/installation/GAMESS">https://winmostar.com/en/manual\_en/installation/GAMESS</a> install manual en win. <a href="https://winmostar.com/en/manual\_en/installation/gamess">pdf</a>

## **Operating Modes of Winmostar V11**

V11 offers two operating modes: **Project Mode** and **File Mode**. This manual focuses on operations in Project Mode. For operations in File Mode, please refer to tutorial for version 10.

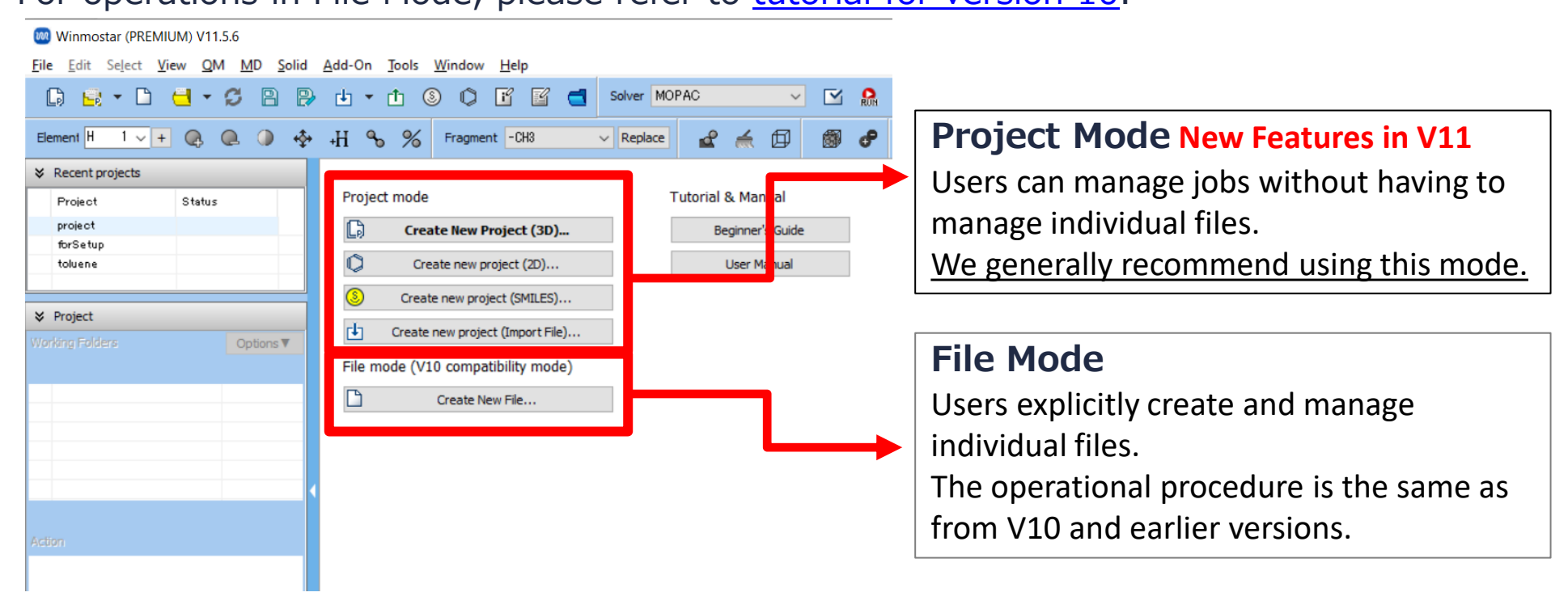

When creating a continuation job in File Mode or versions before V10, you must display the final structure of the original job each time. In Project Mode, this final structure is automatically inherited.

### A. Modeling of the System

For the basic operation methods, please refer to GAMESS Foundation Tutorial.

- A. Launch Winmostar and click on **Create New Project (3D)**. If Winmostar is already running, click **File | Close** first.
- B. Enter 'basisset' in **Project name** and click **Save**.

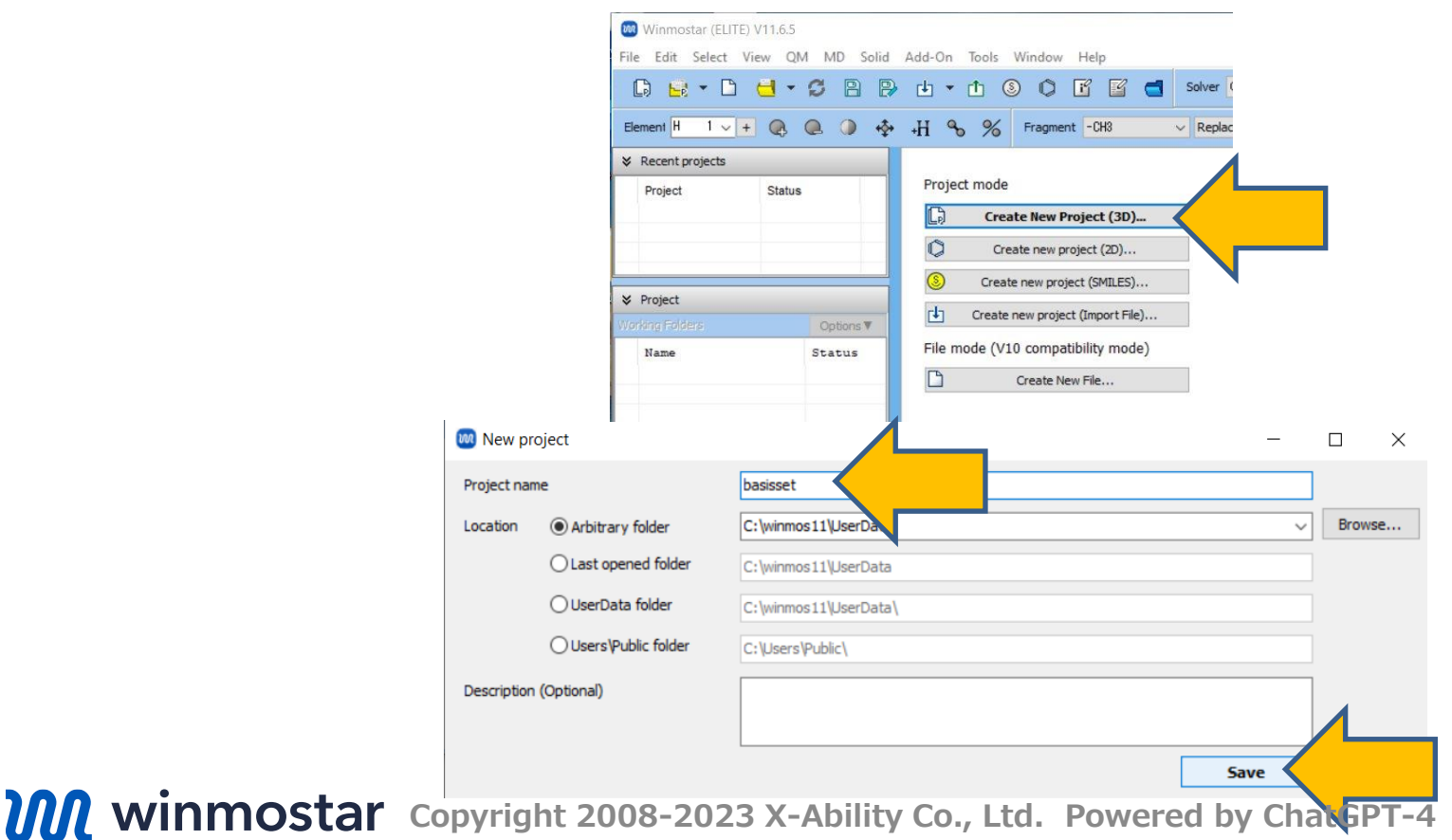

### A. Modeling of the System

- A. With **Fragment** set to **-CH3**, click **Replace** on the right once to create methane.
- B. With a hydrogen atom selected (highlighted with a thick red circle), select Cl 17 from **Element of Toolbar** at the top of Main Window and click **Change Element** to create chloromethane.
- C. With another hydrogen atom selected (highlighted with a thick red circle), select **Br 35** from **Element of Toolbar** and click **Change Element** to create bromochloromethane.

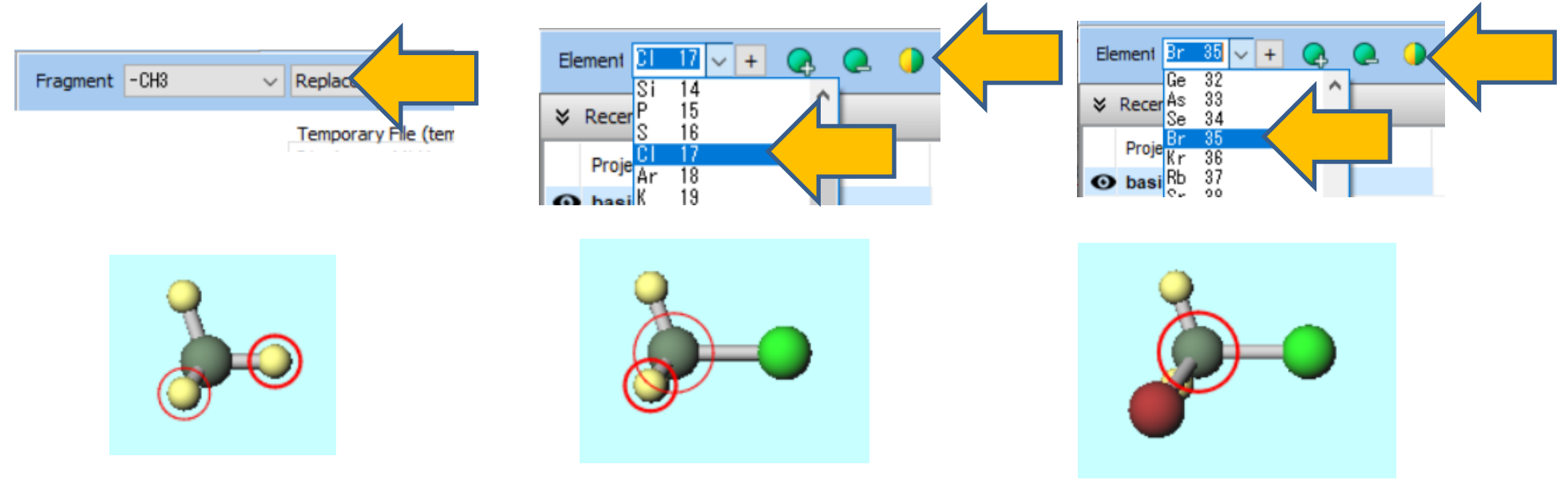

Retrieve the basis set data from Basis Set Exchange website.

(<a href="https://www.basissetexchange.org/">https://www.basissetexchange.org/</a>)

A. Select 6-31G\* for the basis set, and choose C, Cl, and Br for the elements. Select GAMESS US as Format, and click Get Basis Set.

B. Take notes of the basis set information displayed in the newly opened window.

|                               |                                                                                                    | CARBON    |                                |                   |
|-------------------------------|----------------------------------------------------------------------------------------------------|-----------|--------------------------------|-------------------|
| 6-311G                        | Н                                                                                                    | S 6       |                                |                   |
| 6-311G(d,p)                   |                                                                                                    | 1 0.304   | 47524880E+04 0.1834737132E-02  |                   |
| 6-311G*                       | 3 4 5 6 10                                                                                                    | 2 0.457   | /3695180E+03 0.1403732281E-01  |                   |
| 6-311G**                      | Li Be B C Ne                                                                                                    | 3 0.103   | 39486850E+03 0.6884262226E-01  |                   |
| 6-31G                         |                                                                                                    | 4 0.292   | 21015530E+02 0.2321844432E+00  |                   |
| 6-31G(d,p)                    | A A S P S C                                                                                                    | 5 0.928   | 36662960E+01 0.4679413484E+00  |                   |
| 6-31G*                        |                                                                                                    | 6 0.316   | 33926960E+01 0.3623119853E+00  |                   |
| 6-31G**                       | 19 20 21 22 23 24 25 26 27 28 29 30 31 32 33 34 35                                                                                                    | L 3       |                                |                   |
| AHGBS-5                       | K Ca Sc Ti V Cr Mn Fe Co Ni Cu Zn Ga Ge As Se Br                                                                                                    | 1 0.786   | 58272350E+01 -0.1193324198E+00 | 0.6899906659E-01  |
| AHGBS-7                       |                                                                                                    | 2 0.188   | 31288540E+01 -0.1608541517E+00 | 0.3164239610E+00  |
| AHGBS-9                       | 37 38 39 40 41 42 43 44 45 46 47 48 49 50 51 52 53 54                                                                                                    | 3 0.544   | 12492580E+00 0.1143456438E+01  | 0.7443082909E+00  |
| AHGBSP1-5                     | Kb Sr Y Zr Nb Mo Ic Ku Kh Pd Ag Cd In Sn Sb Ie I Xe                                                                                                    | L 1       |                                |                   |
|                               | 55 56 72 73 74 75 76 77 78 79 80 81 82 83 84 85 86                                                                                                    | 1 0.168   | 37144782E+00 0.100000000E+01   | 0.100000000E+01   |
|                               | Cs Ba Hf Ta W Re Os Ir Pt Au Hg Tl Pb Bi Po At Rn                                                                                                    | D 1       |                                |                   |
| AHGBSP1-9                     |                                                                                                    | 1 0.800   | 3000000E+00 1.0000000          |                   |
| AHGBSP2-5                     | 87         88         104         105         106         107         108         109         110         111         112         113         114         115         116         117         118 |           |                                |                   |
| AHGBSP2-7                     | Fr     Ra     Rf     Db     Sg     Bh     Hs     Mt     Ds     Rg     Cn     Nh     F1     Mc     Lv     Ts     Og                                                                                | CHLORINE  |                                |                   |
| AHGBSP2-9                     |                                                                                                    | S 6       |                                |                   |
| AHGBSP3-5                     |                                                                                                    | 1 0.251   | 18010000E+05 0.1832959848E-02  |                   |
| AHGBSP3-7                     | 57 58 59 60 61 62 63 64 65 66 67 68 69 70 71<br>57 58 59 60 51 52 53 54 55 56 57 58 57 57 57 57 57 57 57 57 57 57 57 57 57                                                                        | 2 0.378   | 30350000E+04 0.1403419883E-01  |                   |
| AHGBSP3-9                     | La Ce Pr Na Pm Sm Eu Ga 10 Dy Ho Er Im Yo Lu                                                                                                    | 3 0.860   | 34740000E+03 0.6909739426E-01  |                   |
| Ahlrichs pVDZ                 | 89         90         91         92         93         94         95         96         97         98         99         100         101         102         103                                  | 4 0.242   | 21450000E+03 0.2374519803E+00  |                   |
| Ahlrichs TZV                  | Ac Th Pa U Np Pu Am Cm Bk Cf Es Fm Md No Lr                                                                                                    | 5 0.773   | 33490000E+02 0.4830339599E+00  |                   |
| Ablrichs VDZ                  |                                                                                                    | 6 0.262   | 24700000E+02 0.3398559718E+00  |                   |
|                               |                                                                                                    | L 6       |                                |                   |
|                               |                                                                                                    | 1 0.491   | 17650000E+03 -0.2297391417E-02 | 0.3989400879E-02  |
| search basis sets             |                                                                                                    | 2 0.116   | 59840000E+03 -0.3071371894E-01 | 0.3031770668E-01  |
|                               |                                                                                                    | 3 0.374   | 41530000E+02 -0.1125280694E+00 | 0.1298800286E+00  |
|                               |                                                                                                    | 4 0.137   | 78340000E+02 0.4501632776E-01  | 0.3279510723E+00  |
| References for selected       | Download basis set                                                                                                    | 5 0.545   | 52150000E+01 0.5893533634E+00  | 0.4535271000E+00  |
| basis                         |                                                                                                    | 6 0.222   | 25880000E+01 0.4652062868E+00  | 0.2521540556E+00  |
|                               | Format GAMESS US                                                                                                    | L 3       |                                |                   |
|                               |                                                                                                    | 1 0.318   | 36490000E+01 -0.2518280280E+00 | -0.1429931472E-01 |
| Plain lext 🗢 🛛 Get References |                                                                                                    |           |                                |                   |
| <b>n</b> winmosta             | Convergent 2008-2022 V-Ability Co. 1td. Doworod by Cl                                                                                                    | hatCDT_/  | 1                              | Q                 |
|                               | Copyright 2000-2023 A-Ability Co., Ltd. Powered by Cl                                                                                                    | nalur 1-4 | t                              | 0                 |

- A. Select STO-3G for the basis set/ECP, choose H for the element, and select GAMESS US as Format, then click Get Basis Set.
- B. Take notes of the basis set information displayed in the newly opened window.

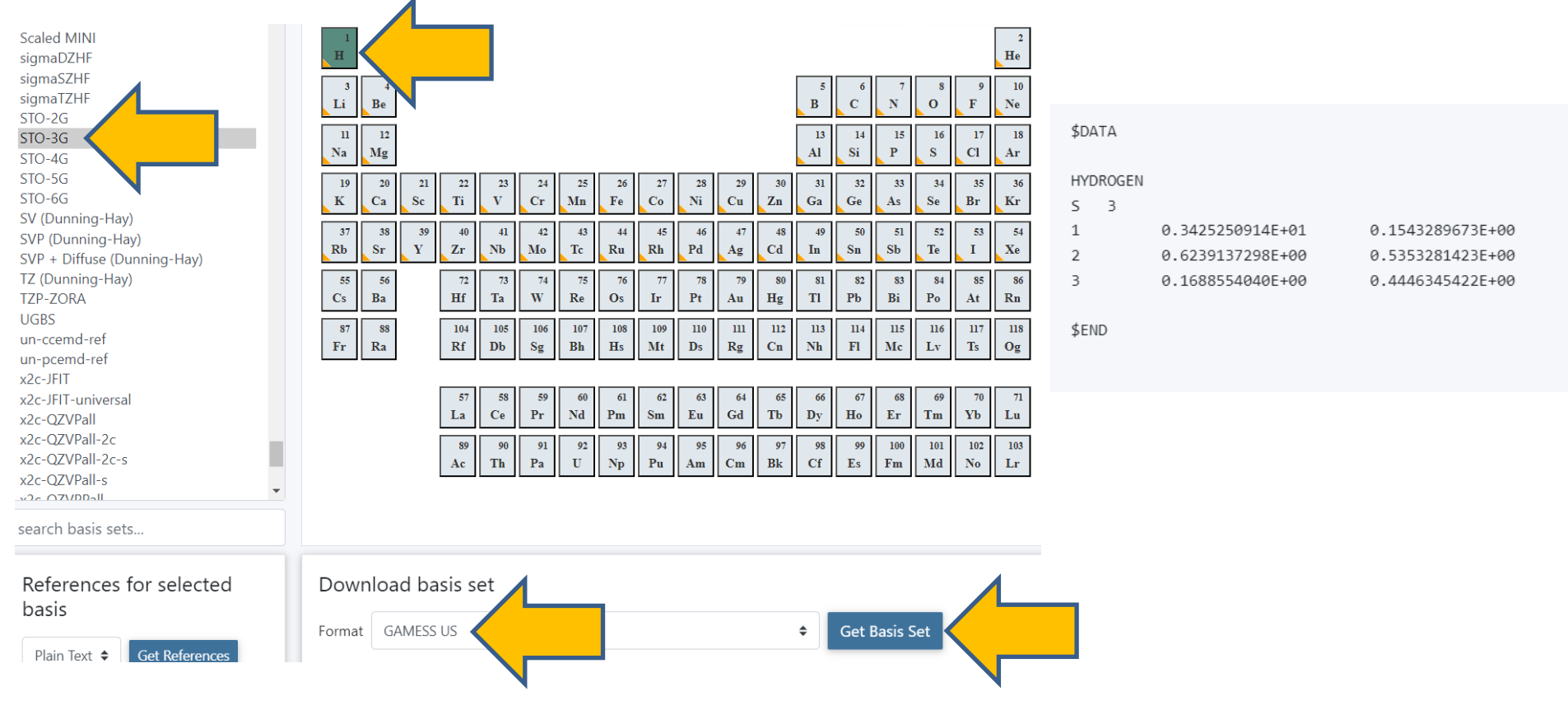

Modify the basis set data for all elements to fit the input format based on the data obtained from Basis Set Exchange website. Here, we use the data for carbon (from 'CARBON' to the blank line) as an example.

- A. Change the element name 'CARBON' to ' \$c' and be sure to include one space at the beginning. The character following the \$ is the keyword for the basis set of each element, and the keyword name can be arbitrary. In this tutorial, to keep it short, we have used the element symbols as keywords.
- B. After the last blank line (leave the blank line), add ' \$END'. Similarly, ensure to include one space at the beginning. Note that case distinction does not matter in GAMESS inputs.

| puts.  | I               |                   |                  | \$C  |                  |                   |                  |  |
|--------|-----------------|-------------------|------------------|------|------------------|-------------------|------------------|--|
| CARBON | N               |                   |                  | S 6  |                  |                   |                  |  |
| S 6    |                 |                   |                  | 1    | 0.3047524880E+04 | 0.1834737132E-02  |                  |  |
| 1 0.   | .3047524880E+04 | 0.1834737132E-02  |                  | 2    | 0.4573695180E+03 | 0.1403732281E-01  |                  |  |
| 2 0.   | .4573695180E+03 | 0.1403732281E-01  |                  | 3    | 0.1039486850E+03 | 0.6884262226E-01  |                  |  |
| 3 0.   | .1039486850E+03 | 0.6884262226E-01  |                  | 4    | 0.2921015530E+02 | 0.2321844432E+00  |                  |  |
| 4 0.   | .2921015530E+02 | 0.2321844432E+00  |                  | 5    | 0.9286662960E+01 | 0.4679413484E+00  |                  |  |
| 5 0.   | .9286662960E+01 | 0.4679413484E+00  |                  | 6    | 0.3163926960E+01 | 0.3623119853E+00  |                  |  |
| 6 0.   | .3163926960E+01 | 0.3623119853E+00  |                  | L 3  |                  |                   |                  |  |
| L 3    |                 |                   |                  | 1    | 0.7868272350E+01 | -0.1193324198E+00 | 0.6899906659E-01 |  |
| 1 0.   | .7868272350E+01 | -0.1193324198E+00 | 0.6899906659E-01 | 2    | 0.1881288540E+01 | -0.1608541517E+00 | 0.3164239610E+00 |  |
| 2 0.   | .1881288540E+01 | -0.1608541517E+00 | 0.3164239610E+00 | 3    | 0.5442492580E+00 | 0.1143456438E+01  | 0.7443082909E+00 |  |
| 3 0.   | .5442492580E+00 | 0.1143456438E+01  | 0.7443082909E+00 | L 1  |                  |                   |                  |  |
| L 1    |                 |                   |                  | 1    | 0.1687144782E+00 | 0.100000000E+01   | 0.100000000E+01  |  |
| 1 0.   | .1687144782E+00 | 0.100000000E+01   | 0.100000000E+01  | D 1  |                  |                   |                  |  |
| D 1    |                 |                   |                  | 1    | 0.8000 00000E+00 | 1.0000000         |                  |  |
| 1 0.   | .8000000000E+00 | 1.0000000         |                  |      |                  |                   |                  |  |
|        |                 |                   |                  | \$EN | D                |                   |                  |  |
|        |                 |                   |                  |      |                  |                   |                  |  |

- A. Select **GAMESS** from **Solver** and click **Workflow Setup**.
- B. In GAMESS Workflow Setup window, click Details.
- C. In **GAMESS Keyword Setup** window, leave **GBASIS** and **NDFUNC** under **\$BASIS** blank.

|                                                                                       | GAMESS Keyword Setup – 🗆 🗙                                                                                                    |
|---------------------------------------------------------------------------------------|----------------------------------------------------------------------------------------------------|
| MOPAC                                                                                 | Easy Setup                                                                                                    |
| Repla GAMESS<br>Gaussian                                                              | Basic         Advanced         Z-Matrix         DFT         MP2         Solvent         IRC         Comment         Preview           \$CONTRL |
| Nhitchem                                                                              | ICHARG 0 V MULT 1 V SCFTYP RHF V RUNTYP OPTIMIZE V                                                                                             |
| M GAMESS Workflow Satur                                                               | COORD UNIQUE V MAXIT 200 V NZVAR %NZVAR% EXETYP                                                                                                |
| Preset Ontimize #of Jobs: + 1                                                         | NOSYM VPRINT VLOCAL VPP                                                                                                    |
| Enable parameter/structure scan Config                                                | DFTTYP B3LYPV1R V TDDFT V CITYP V CCTYP V                                                                                                    |
| 1st job + -                                                                           | ISPHER V MPLEVL V Others                                                                                                    |
| Task     Optimize     V     Method     B3LYP(same as Gaus: V     Basis set     6-31G* | \$BASIS                                                                                                    |
| Charge 0 V Multiplicity 1 V Solvent [None] V                                          | Basis Set GBATS CENTRIL                                                                                                    |
| Details                                                                               |                                                                                                    |
|                                                                                       | Others                                                                                                    |
| Reset Import V Export OK Cancel                                                       | · · · · · · · · · · · · · · · · · · ·                                                                                                    |
|                                                                                       |                                                                                                    |

A. In **\$BASIS** section's **Others**, enter 'BASNAM(1)=C,Cl,H,H,Br,'. After BASNAM(1)=, list the basis set keywords for each atom starting from the first, as determined on p.10. Due to GAMESS specifications, a line of computational conditions can only read up to 80 characters, so in this tutorial, we use element symbols as keywords because they are shorter. If the molecular size is large and exceeds 80 characters, please divide the information into multiple lines. Verify the arrangement of atoms in Coordinate Viewer on the right of Main Window.

| 💹 GAMESS  | 5 Keyword Setup |             |           |                              |                 | -      |   | ×       |     |             |         |          |           |       |       |     |
|-----------|-----------------|-------------|-----------|------------------------------|-----------------|--------|---|---------|-----|-------------|---------|----------|-----------|-------|-------|-----|
| Fasy Set  | UD              |             |           |                              |                 |        |   |         | »   | Animati     | ion     |          |           |       |       |     |
| Basic Adv | vanced Z-Matrix | DFT         | MP2 Solve | ent IRC C                    | Comment Preview | (      |   |         | »   | Keywor      | rds     |          |           |       |       |     |
| \$CONTRL  |                 | MULT        | 1         | SCETYP                       | RHE             | RUNTYP |   |         | ≈   | Coordir     | nates   |          |           |       |       |     |
| COORD     |                 | MAXIT       | 200       |                              | %NZVAR%         | EXETYP |   |         | For | mat         | ⊖xyz    | ۲        | Z-Matrix  |       |       |     |
| NOSYM     |                 | NPRINT      |           |                              |                 | PP     |   | 3       |     | Elem        | Bond    | Angle    | Dihedral  | Atom1 | Atom2 | Ato |
| DFTTYP    | B3LYPV1R V      | TDDFT       |           |                              |                 | сстур  |   | ~       | П   | 2 CI<br>3 H | 1.78000 | 0.0000   | 0.0000    | 1     | 0     |     |
| ISPHER    | ~               | MPLEVL      |           | <ul> <li>✓ Others</li> </ul> |                 |        |   |         |     | 4 H<br>5 Br | 1.96000 | 109.0000 | -120.0000 | 1     | 2     |     |
| \$BASIS   |                 |             |           |                              |                 |        |   |         |     |             |         |          |           |       |       |     |
| Basis Set | ~               | GBASIS      |           | ✓ NGAUSS                     | 6 ~             |        |   |         |     |             |         |          |           |       |       |     |
| NDFUNC    |                 | NFFUNC      |           | ✓ NPFUNC                     | ~               |        |   |         |     |             |         |          |           |       |       |     |
| Others    | BASNAM(1)=C,    | ,Cl,H,H,Br, |           |                              |                 |        | 4 | n.<br>V |     |             |         |          |           |       |       |     |

A. In **GAMESS Keyword Setup** window, add the basis set information for each element, as modified on page 10, below \$END on the fifth line in **Others** section.

| \$BASIS<br>Basis Set 6                                                                                 | -31G* ~                                                                                | GBASIS                                                                                                    | ✓ NGAUSS | 6  |        |         |   |
|----------------------------------------------------------------------------------------------------|----------------------------------------------------------------------------------------|----------------------------------------------------------------------------------------------------|----------|----|--------|---------|---|
|                                                                                                    | ~                                                                                      | NFFUNC                                                                                                    | ✓ NPFUNC |    |        | DIFFS   |   |
| Others                                                                                                 | BASNAM(1)=C                                                                            | ,Cl,H,H,Br,                                                                                                    |          |    |        | < >     |   |
| Others                                                                                                 | Import \$HES                                                                           | S Import \$VEC                                                                                                    | 2        |    |        |         |   |
| \$DATA<br>%WM_SAMPL<br>%WM_POINT<br>%WM_XYZ%<br>\$END<br>\$H<br>\$<br>1 0.3425<br>2 0.6235<br>3 0.1685 | LE%<br>GROUP%<br>5250914E+01<br>9137298E+00<br>3554040E+00                             | 0.1543289673E+00<br>0.5353281423E+00<br>0.4446345422E+00                                                             | ]        |    |        |         | ^ |
| \$END<br>\$C<br>1 0.3047<br>2 0.457<br>3 0.1039<br>4 0.292<br>5 0.9286<br>6 0.3163<br>L 3              | 7524880E+04<br>3695180E+03<br>9486850E+03<br>1015530E+02<br>5662960E+01<br>3926960E+01 | 0.1834737132E-02<br>0.1403732281E-01<br>0.6884262226E-01<br>0.2321844432E+00<br>0.4679413484E+00<br>0.3623119853E+00 |          |    |        |         | ~ |
| Save as Defa                                                                                           | ault 🔽                                                                                 | Export                                                                                                    |          | ОК | Cancel | RUN Run |   |

- A. In **GAMESS Keyword Setup** window, click **OK**.
- B. In **GAMESS Workflow Setup** window, click **OK**.
- C. In **Job Setting** window, click **Run** to start the calculation.

Retrieve the basis set and ECP values from Basis Set Exchange website.

(<u>https://www.basissetexchange.org/</u>)

- A. Select 6-31G\* for the basis set, choose C and H for the elements, select GAMESS US as Format, and click Get Basis Set.
- B. Take notes of the basis set information displayed in the newly opened window.

| 6-311G**<br>6-311G**-RIFIT                                                                          |                                                                                                    |                                                                              |
|----------------------------------------------------------------------------------------------------|----------------------------------------------------------------------------------------------------|------------------------------------------------------------------------------|
| 6-311xxG(d,p)<br>6-31G<br>6-31G(2df,p)                                                              | S 3<br>S 3<br>Li Be C C C C 0.3349460434E-01<br>0.2825394365E+01 0.2347269535E+00                                                                                                    |                                                                              |
| 6-31G(3df,3pd)<br>6-31G(d,p)<br>6-31G-J<br>6-31G*                                                   | $\begin{array}{c ccccccccccccccccccccccccccccccccccc$                                                                                                    |                                                                              |
| 6-31G**<br>6-31G**-RIFIT<br>6ZaPa-NR<br>7ZaPa-NR<br>admm-1<br>admm-1<br>admm-2<br>admm-3<br>AHGBS-5 | A       C4       5       H       V       C1       NH       Ve       C4       Se       H       CA       Se       H       CA       Se       Se       F       F       CA       Se       Se       F       I       CA       Se       Se       F       I       CA       Se       F       F       I       CA       Se       F       F       I       0.3047524880E+04       0.1834737132E-02       O.1403732281E-01       O.1403732281E-01       O.1403732281E-01       O.1403732281E-01       O.1403732281E-01       O.14037486850E+03       O.16884262226E |                                                                              |
| AHGBS-7<br>AHGBS-9<br>AHGBSP1-5<br>AHGBSP1-7<br>AHGBSP1-9<br>AHGBSP2-5<br>AHGBSP2-7                 | 57       58       59       60       61       62       63       64       65       66       67       68       69       70       71       1       0.7868272350E+01       -0.1193324198E+00       2       0.1881288540E+01       -0.1608541517E+00         89       90       91       92       93       94       95       96       97       98       99       100       101       102       103       3       0.5442492580E+00       0.1143456438E+01         80       90       91       92       93       94       95       96       97       98       99       100       101       102       103       3       0.5442492580E+00       0.1143456438E+01         L       1       0.1687144782E+00       0.100000000E+01       L       1       1       0.160000000E+01         D       1       0.800000000E+00       1.00000000E+01       1       1       0.800000000E+00       1.0000000                                                                                                    | 0.6899906659E-01<br>0.3164239610E+00<br>0.7443082909E+00<br>0.1000000000E+01 |
| References for selected<br>basis                                                                    | Download basis set                                                                                                    | 15                                                                           |

- A. Select LANL2DZ for the basis set/ECP, choose Cl and Br for the elements, select GAMESS US as Format, and click Get Basis Set.
- B. Take notes of the basis set and ECP information displayed in the newly opened window.

| jorge-TZP-DKH                                                          | 1                                                                                                    | 5 2                |                           |                  |
|------------------------------------------------------------------------|----------------------------------------------------------------------------------------------------|--------------------|---------------------------|------------------|
| Koga unpolarized                                                       | Н                                                                                                    | 1                  | 2.2310000                 | -0.4900589       |
| LANL08<br>LANL08(d)                                                    | 3         4           Li         Be           Be         C           Ne                                                                                                    | 2<br>5 1           | 0.4720000                 | 1.2542684        |
| LANL2DZ                                                                |                                                                                                    | 1<br>P 2           | 0.1631000                 | 1.0000000        |
| LANL2DZdp                                                              | Na Mg                                                                                                    | 1                  | 6.2960000                 | -0.0635641       |
| MIDI!<br>MIDIX                                                         | 19 20 21 22 23 24 25 26 27 28 29 30 31 32 33 34 35<br>K Ca Sc Ti V Cr Mn Fe Co Ni Cu Zn Ga Ge As Se Br                                                                                                    | 2<br>R 1           | 0.6333000                 | 1.0141355        |
| NMR-DKH (TZ2P)<br>Partridge Uncontracted 1<br>Partridge Uncontracted 2 | 37         38         39         40         41         42         43         44         45         46         47         48         49         50         51         52         53         2           Rb         Sr         Y         Zr         Nb         Mo         Tc         Ru         Rh         Pd         Ag         Cd         In         Sn         Sb         Te         I         Xe |                    | 0.1819000                 | 1.0000000        |
| рс-0<br>рс-1                                                           | 55         56         72         73         74         75         76         77         78         79         80         81         82         83         84         85         86           Cs         Ba         Hf         Ta         W         Re         Os         Ir         Pt         Au         Hg         Tl         Pb         Bi         Po         At         Rn                     | S 2                | 1 1500000                 | 2 0278760        |
| pc-2<br>pc-3                                                           | 87         88         104         105         106         107         108         109         110         111         112         113         114         115         116         117         118           Fr         Ra         Rf         Db         Sg         Bh         Hs         Mt         Ds         Rg         Cn         Nh         Fl         Mc         Lv         Ts         Og     | 1<br>2<br>5 1      | 0.7107000                 | 3.3703735        |
| pc-4<br>pcseg-0                                                        |                                                                                                    | 1                  | 0.1905000                 | 1.0000000        |
| pcseg-2                                                                | 57         58         59         60         61         62         63         64         65         60         67         68         69         70         71           La         Ce         Pr         Nd         Pm         Sm         Eu         Gd         Tb         Dy         Ho         Er         Tm         Yb         Lu                                                                | 1                  | 2.6910000                 | -0.1189800       |
| pcseg-3<br>pcseg-4                                                     | 89         90         91         92         93         94         95         96         97         98         99         100         101         102         103           Ac         Th         Pa         U         Np         Pu         Am         Cm         Bk         Cf         Es         Fm         Md         No         Lr                                                             | 2<br>P 1           | 0.4446000                 | 1.0424471        |
| pcSseg-0                                                               |                                                                                                    | 1                  | 0.1377000                 | 1.0000000        |
| search basis sets                                                      |                                                                                                    | \$END              |                           |                  |
| References for selected                                                | Download basis set                                                                                                    | \$ECP<br>CL-ECP GE | :N 10 2                   |                  |
| basis                                                                  | Format GAMESS US                                                                                                    | 5                  | d-ul potenti<br>1000000 1 | al<br>94.8130000 |
|                                                                        |                                                                                                    | 66.2               | 2729170 2                 | 165.6440000      |
|                                                                        |                                                                                                    | -28.9              | 685950 2                  | 30.8317000       |
| <b>M</b> winmostar                                                     | Converight 2009 2022 V Ability Co. Ltd. Doworod by ChatCD                                                                                                    | -12.8              | 663370 2                  | 10.5841000       |
|                                                                        | copyright 2008-2025 X-Ability Co., Etd. Powered by ChatGP                                                                                                    | -1.7               | 102170 2                  | 3.7704000        |

Modify the basis set data for all elements to fit the input format using the data obtained from Basis Set Exchange website. Here, we use the data for chlorine (from 'CHLORINE' to the blank line) as an example.

Change the element name 'CHLORINE' to ' \$c1' and be sure to include one space at the beginning. The character following the \$ is the keyword for the basis set of each element, and the keyword name can be arbitrary. In this tutorial, to keep it short, we have used the element symbols as keywords.

After the last blank line (leave the blank line), add ' \$END'. Similarly, ensure to include one space at the beginning. Note that case distinction does not matter in GAMESS inputs.

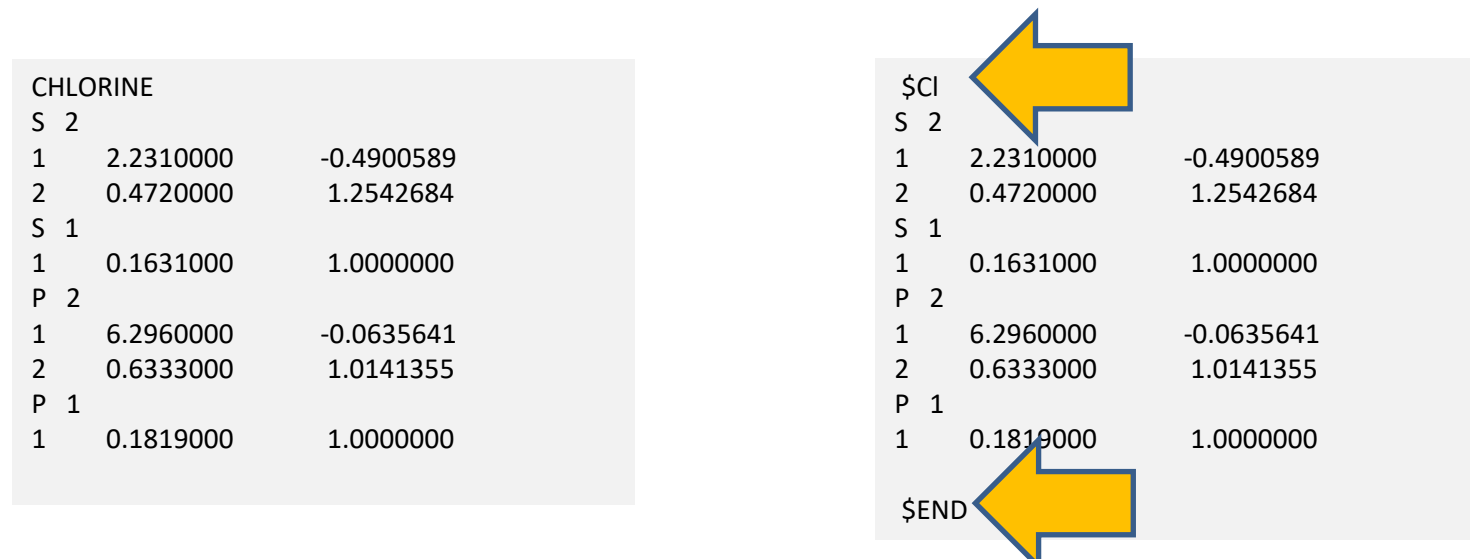

- A. Select **GAMESS** from **Solver** and click **Workflow Setup**.
- B. In GAMESS Workflow Setup window, click Details.
- C. In **GAMESS Keyword Setup** window, change **PP** under **\$CONTRL** to **READ** and leave **GBASIS** and **NDFUNC** under **\$BASIS** blank.

| Solver GAMESS                                                                                                    | 😡 GAMESS Keyword Setup -                                    | × |
|----------------------------------------------------------------------------------------------------|-------------------------------------------------------------|---|
| MOPAC                                                                                                    | Easy Setup                                                  |   |
| Repla GAMESS                                                                                                    | Basic Advanced Z-Matrix DFT MP2 Solvent IRC Comment Preview |   |
| Gaussian<br>NillChem                                                                                                    | ICHARG 0 V MULT 1 V SCFTYP RHF V RUNTYP OPTIMIZE V          | ~ |
| 🥶 GAMESS Workflow Setup — 🗆 🗙                                                                                                    | COORD UNIQUE ~ MAXIT 200 ~ NZVAR %NZVAR% ~ EXETYP           | 1 |
| Preset Optimize                                                                                                    |                                                             |   |
| Enable parameter/structure scan Config                                                                                                 |                                                             |   |
| 1st job         + -           Task         Optimize         > Method         B3LYP(same as Gauss >> Basis set         6-31G*         > | ISPHER V MPLEVL Others                                      |   |
| Charge 0 V Multiplicity 1 V Solvent [None] V                                                                                           | \$BASIS    Basis Set    GBUSIS                              |   |
| Details                                                                                                    |                                                             |   |
| Reset Import V Export OK Cancel                                                                                                    | Others                                                      | • |

A. In **\$BASIS** section's **Others**, enter 'BASNAM(1)=C,Cl,H,H,Br,'. After BASNAM(1)=, list the basis set keywords for each atom starting from the first, as determined on p.17. Due to GAMESS specifications, a line of computational conditions can only read up to 80 characters, so in this tutorial, we use element symbols as keywords because they are shorter. If the molecular size is large and exceeds 80 characters, please divide the information into multiple lines. Verify the arrangement of atoms in Coordinate Viewer on the right of Main Window.

| 🛛 GAN | AESS I | Keywo | rd Setup  |            |           |         |        |     |       |            | -      |          | ×      |
|-------|--------|-------|-----------|------------|-----------|---------|--------|-----|-------|------------|--------|----------|--------|
| Easy  | Setu   | p     |           |            |           |         |        |     |       |            |        |          |        |
| Basic | Adva   | anced | Z-Matrix  | DFT        | MP2       | Solvent | IRC    | Con | nment | Preview    |        |          |        |
| \$CON | ITRL   |       |           |            | _         |         |        |     |       |            |        |          | _      |
| ICHAF | RG     | 0     | ~         | MULT       | 1         | ~       | SCFTYP | •   | RHF   | ~          | RUNTYP | OPTIMIZE | ~      |
| COOR  | D      | UNIQ  | JE ~      | MAXIT      | 200       | ~       | NZVAR  |     | %NZV  | AR% $\sim$ | EXETYP |          | $\sim$ |
| NOSY  | м      |       | ~         | NPRINT     |           | ~       | LOCAL  |     |       | ~          | PP     | READ     | $\sim$ |
| DFTT  | ΥP     | B3LYP | V1R V     | TDDFT      |           | ~       | CITYP  |     |       | $\sim$     | CCTYP  |          | $\sim$ |
| ISPHE | R      |       | ~         | MPLEVL     |           | ~       | Others |     |       |            |        |          |        |
| \$BAS | IS     |       |           |            |           |         |        |     |       |            |        |          |        |
| Basis | Set    |       | ~         | GBASIS     |           | ~       | NGAUS  | S   | 6     | ~          |        |          |        |
| NDFU  | NC     |       | ~         | NFFUNC     |           |         | NPFUN  | C   |       | ~          |        |          |        |
| Other | s      | BASN  | IAM(1)=C, | Cl,H,H,Br, | $\langle$ |         |        |     |       |            |        |          |        |
|       |        |       |           |            |           |         |        |     |       |            |        |          | w      |

| » Animati                         | » Animation                                         |                                                      |                                           |                  |                       |                  |
|-----------------------------------|-----------------------------------------------------|------------------------------------------------------|-------------------------------------------|------------------|-----------------------|------------------|
| » Keywor                          | ds                                                  |                                                      |                                           |                  |                       |                  |
| ⊗ Coordin                         | nates                                               |                                                      |                                           |                  |                       |                  |
| Format                            | ⊖xyz                                                | ۲                                                    | Z-Matrix                                  |                  |                       |                  |
| Elem B                            | Bond                                                | Angle                                                | Dihedral                                  | Atom1            | Atom2                 | Atom3            |
| 1 C<br>2 CI<br>3 H<br>4 H<br>5 Br | 0.00000<br>1.78000<br>1.10000<br>1.10000<br>1.96000 | 0.0000<br>0.0000<br>109.0000<br>109.0000<br>109.0000 | 0.0000<br>0.0000<br>120.0000<br>-120.0000 | 0<br>1<br>1<br>1 | 0<br>0<br>2<br>2<br>2 | 0<br>0<br>3<br>3 |

A. In **GAMESS Keyword Setup** window, add the basis set information for each element, as modified on page 17, below \$END on the fifth line in **Others** section.

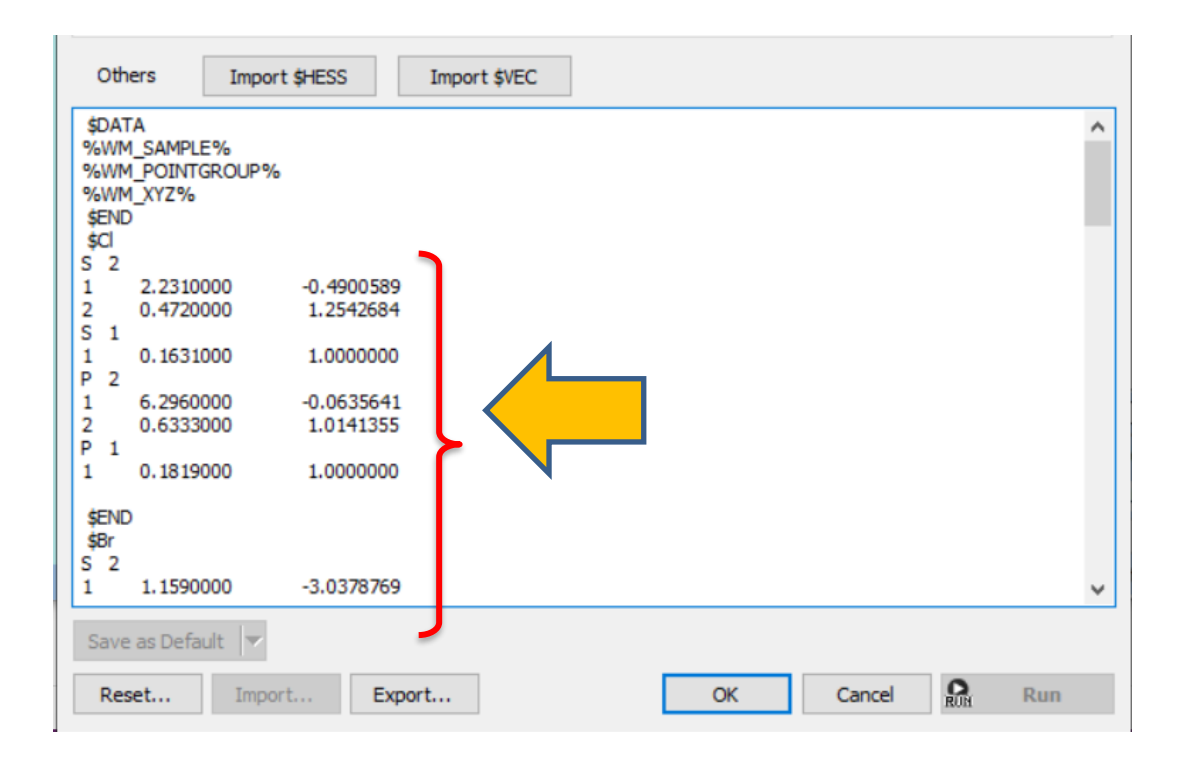

A. Next, append the ECP information for all atoms after the basis set data in **Others** section. The first line should start with ' \$ECP' (with one space at the beginning), and from the second line onwards, enter the data for each atom line by line. For atoms not using ECP, write only one line 'Element name-ECP NONE' (for example, for carbon, write 'C-ECP NONE'). For atoms using ECP, enter the data obtained from p.16. Do not insert blank lines between the data for each atom, and finally, write ' \$END' (with one space at the beginning).

| Others                                                                                                    | Import \$HESS Import \$VEC                                                                                                    |     |
|----------------------------------------------------------------------------------------------------|----------------------------------------------------------------------------------------------------|-----|
| \$H<br>S 3<br>1 0.187<br>2 0.282<br>3 0.640<br>S 1<br>1 0.161                                                                             | 3113696E+02         0.3349460434E-01           5394365E+01         0.2347269535E+00           1216923E+00         0.8137573261E+00           2777588E+00         1.0000000 |     |
| \$END<br>\$ECP<br>C-ECP NONE<br>C-ECP GEN<br>5 d-ul<br>-10.00000<br>66.27291<br>-28.96859<br>-12.86633<br>-1.710217<br>5 s-dj<br>3.000000 | 10 2<br>potential<br>00 1 94.8130000<br>70 2 165.6440000<br>50 2 30.8317000<br>70 2 10.5841000<br>70 2 3.7704000<br>potential<br>00 0 128.8391000                          |     |
| Save as Def                                                                                                    | ault 💌                                                                                                    |     |
| Reset                                                                                                    | Import Export OK Cancel RM R                                                                                                    | tun |

| \$ECP                     | BR-ECP GEN 28 3           |
|---------------------------|---------------------------|
| C-ECP NONE                | 4 f-ul potential          |
| CL-ECP GEN 10 2           | -28.0000000 1 213.6143969 |
| 5 d-ul potential          | -134.9268852 2 41.0585380 |
| -10.0000000 1 94.8130000  | -41.9271913 2 8.7086530   |
| 66.2729170 2 165.6440000  | -5.9336420 2 2.6074661    |
| -28.9685950 2 30.8317000  | 4 s-f potential           |
| -12.8663370 2 10.5841000  | 3.0000000 0 54.1980682    |
| -1.7102170 2 3.7704000    | 27.3430642 1 32.9053558   |
| 5 s-d potential           | 118.8028847 2 13.6744890  |
| 3.0000000 0 128.8391000   | 43.4354876 2 3.0341152    |
| 12.8528510 1 120.3786000  | 5 p-f potential           |
| 275.6723980 2 63.5622000  | 5.0000000 0 54.2563340    |
| 115.6777120 2 18.0695000  | 25.0504252 1 26.0095593   |
| 35.0606090 2 3.8142000    | 92.6157463 2 28.2012995   |
| 6 p-d potential           | 95.8249016 2 9.4341061    |
| 5.0000000 0 216.5263000   | 26.2684983 2 2.5321764    |
| 7.4794860 1 46.5723000    | 5 d-f potential           |
| 613.0320000 2 147.4685000 | 3.0000000 0 87.6328721    |
| 280.8006850 2 48.9869000  | 22.5533557 1 61.7373377   |
| 107.8788240 2 13.2096000  | 178.1241988 2 32.4385104  |
| 15.3439560 2 3.1831000    | 76.9924162 2 8.7537199    |
| H-ECP NONE                | 9.4818270 2 1.6633189     |
| H-ECP NONE                | \$END                     |

**WINMOSTAR** Copyright 2008-2023 X-Ability Co., Ltd. Powered by ChatGPT-4

- A. In **GAMESS Keyword Setup** window, click **OK**.
- B. In GAMESS Workflow Setup window, click OK.
- C. In **Job Setting** window, click **Run** to start the calculation.

### Supplementary

A. If there are multiple atoms of the same element using ECP, write the ECP data only for the first atom; for the second and subsequent atoms, only enter 'Element name- $_{\text{ECP}}$ '. For example, for  $CH_2Cl_2$  (where the 2nd and 5th atoms are Cl using LANL2DZ), it would be as follows:

**SECP** C-FCP NONE CL-ECP GEN 10 2 5 ----- d-ul potential ------10.0000000 1 94.8130000 66.2729170 2 165.6440000 -28,9685950 2 30,8317000 -12.8663370 2 10.5841000 -1.7102170 2 3.7704000 5 ----- s-d potential -----3.0000000 0 128.8391000 12.8528510 1 120.3786000 275.6723980 2 63.5622000 115.6777120 2 18.0695000 35.0606090 2 3.8142000 6 ----- p-d potential -----5.0000000 0 216.5263000 7,4794860 1 46.5723000 613.0320000 2 147.4685000 2 48.9869000 280.8006850 107.8788240 2 13.2096000 15.3439560 2 3.1831000 H-ECP NONE H-ECP NONE CL-ECP **\$END** 

## Finally

• For detailed information on each feature, please refer to Winmostar User Manual.

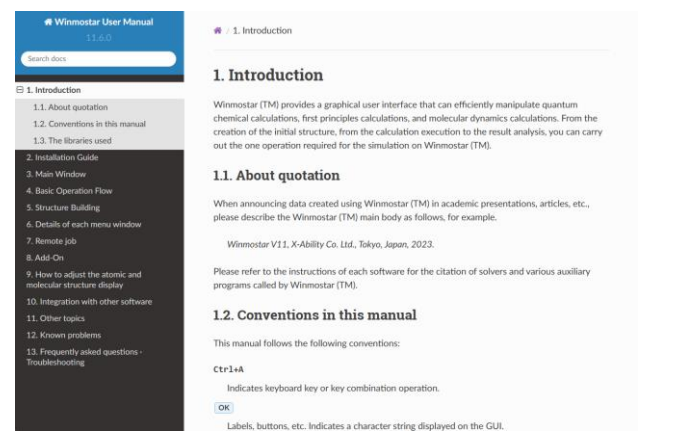

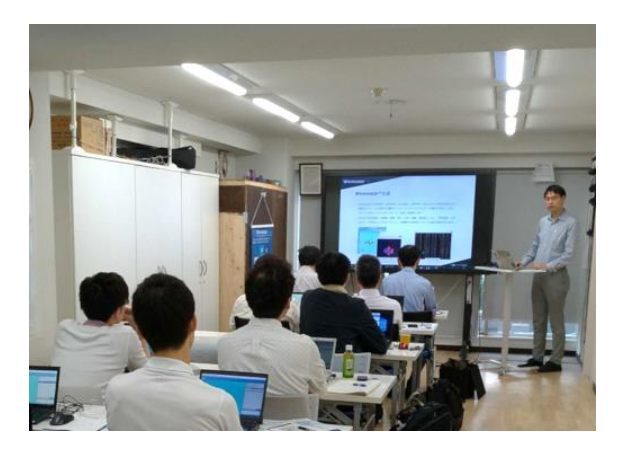

#### Winmostar User Manual

Scenes from Winmostar Training Session

- If you wish to practice the contents of this guide, please consider attending <u>Winmostar Introductory Training Session</u>, <u>Winmostar Basic Training Session</u>, or <u>Individual Training Session</u>. (See page 2 for details.)
- If you are unable to proceed as instructed in this guide, please first consult <u>Frequently asked questions</u>.
- If FAQs do not resolve your issue, for the purposes of information accumulation and management, please contact us through <u>Contact page</u>, detailing the steps to reproduce the issue and attaching any generated files at that time.